# Cortex<sup>®</sup>-M1 FPGA Development Kit v1.1

### Installation Guide

Copyright © 2007, 2008 ARM Limited. All rights reserved.

#### **Release Information**

The Change History table list the changes made to this guide.

| Date             | Issue | Confidentiality  | Change                |
|------------------|-------|------------------|-----------------------|
| 20 November 2007 | А     | Non-Confidential | First relase for v1.0 |
| 22 August 2008   | в     | Non-Confidential | First relase for v1.1 |

#### **Proprietary Notice**

Words and logos marked with " or " are registered trademarks or trademarks of ARM Limited in the EU and other countries, except as otherwise stated below in this proprietary notice. Other brands and names mentioned herein may be the trademarks of their respective owners.

Altera is a trademark and service mark of Altera Corporation in the United States and other countries. Altera products contain intellectual property of Altera Corporation and are protected by copyright laws and one or more U.S. and foreign patents and patent applications.

Neither the whole nor any part of the information contained in, or the product described in, this document may be adapted or reproduced in any material form except with the prior written permission of the copyright holder.

The product described in this document is subject to continuous developments and improvements. All particulars of the product and its use contained in this document are given by ARM in good faith. However, all varianties implied or expressed, including but not limited to implied varianties of merchantability, or fitness for purpose, are excluded.

This document is intended only to assist the reader in the use of the product. ARM Limited shall not be liable for any loss or damage arising from the use of any information in this document, or any error or omission in such information, or any incorrect use of the product.

Where the term ARM is used it means "ARM or any of its subsidiaries as appropriate".

#### **Confidentiality Status**

This document is Non-Confidential. The right to use, copy and disclose this document may be subject to license restrictions in accordance with the terms of the agreement entered into by ARM and the party that ARM delivered this document to.

Unrestricted Access is an ARM internal classification.

#### Product Status

The information in this document is final, that is for a developed product.

#### Web Address

http://www.arm.com

#### Contents

| Introduction                                                    | 1  |
|-----------------------------------------------------------------|----|
| Installing Altera Quartus II and ModelSim-Altera                | 2  |
| Installing the Cortex-M1 FPGA Development Kit with RealView MDK | 3  |
| Connecting the Altera Cyclone III Starter Board                 | 4  |
| Licensing the software and Cortex-M1 processor                  | 5  |
| Adding the Cortex-M1 processor to the SOPC Builder Library      | 7  |
| Configuring SOPC Builder to use the Altera-ModelSim simulator   | 9  |
| Using the Example System                                        | 10 |
| Additional information                                          | 11 |
|                                                                 |    |

# 1 Introduction

The ARM® Cortex-M1 processor is the first ARM processor designed specifically for implementation in FPGAs.

The Cortex-M1 FPGA Development Kit is used with the Altera Cyclone III Starter Board. It enables you to implement, prototype, and test the Cortex-M1 processor in an FPGA system design. It provides an example system design that contains the components, buses, and memory map that you require to run deeply embedded software kernels or *real-time operating systems* (RTOS), such as RTX<sup>™</sup> RTOS from Keil<sup>™</sup>.

The following subsections describe:

- Contents of the Cortex-M1 FPGA Development Kit
- Supported platforms.

### 1.1 Contents of the Cortex-M1 FPGA Development Kit

The kit contains the following items:

- Cortex-M1 FPGA Development Kit Install CD
- Cortex-M1 FPGA Development Kit Cortex-M1 User Guide (ARM DUI 0395)
- Cortex-M1 IP Encryption License Card
- Cortex-M1 RealView® Microcontroller Development Kit (MDK) License Card.

If you are using an evaluation version of the kit, information about evaluation licenses is provided when you download the files.

----- Note

The kit does not include an Altera FPGA development board. ARM recommends that you obtain a suitable development board, such as the Altera Cyclone<sup>®</sup> III Starter Board (DK-START-3C25N), when using the Cortex-M1 FPGA Development Kit.

### 1.2 Supported platforms

The Cortex-M1 FPGA Development Kit v1.1 is supported on computers running both:

- Microsoft Windows XP Professional, Service Pack 2 or later
- Altera Quartus II v8.0 or later.

The kit also supports the following additional tools:

ModelSim-Altera 6.1g for Quartus II v8.0 or later.

# 2 Installing Altera Quartus II and ModelSim-Altera

The following subsections describe the installation:

- Altera software
- Downloading software
- Installing software

### 2.1 Altera software

You must install the following Altera products:

| Quartus <sup>®</sup> II Software | The design environment and productivity tools for the Altera family of FPGA<br>devices. This software includes the Altera MegaCore® IP Library.                                                                          |
|----------------------------------|----------------------------------------------------------------------------------------------------|
|                                  | Note                                                                                                    |
|                                  | The Cortex-M1 FPGA Development Kit requires Version 8.0 or higher.                                                                                                    |
| ModelSim®-Altera                 | Software that provides simulation support. The evaluation version of the Cortex-M1 FPGA Development Kit does not support simulation, so this software is not required if you are using an evaluation version of the kit. |

### 2.2 Downloading software

Download the software from the Altera website download area at:

http://www.altera.com/download

Altera provides the software using the following licenses:

 Web Edition
 You can download this edition of a product free of charge, after completing a license agreement.

----- Note

A Web Edition license might not give access to some features.

Subscription Edition You must purchase a subscription from Altera to download this edition of a product.

#### 2.3 Installing software

Install the software in the following order:

- 1. Quartus II Software
- 2. ModelSim-Altera, if applicable.

To install the software, run the supplied installation application and follow the on-screen prompts.

# 3 Installing the Cortex-M1 FPGA Development Kit with RealView MDK

The Cortex-M1 FPGA Development Kit v1.1 contains:

- the Cortex-M1 processor design
- an example system design
- the RealView MDK development environment
- example software for the Cortex-M1 processor
- documentation.
- To install the Cortex-M1 FPGA Development Kit v1.1:
- 1. From CD-ROM:
  - Insert the installation CD into the CD-ROM drive.
  - The product installation wizard starts automatically. If it does not start, run the program setup.exe
    in the top-level directory on the CD.

From an online download:

- Unpack the downloaded file and run the installation program.
- Follow the instructions that the Wizard provides to install the Cortex-M1 FPGA Development Kit and the RealView MDK software.

Figure 1 shows the directory structure for the Cortex-M1 FPGA Development Kit when the software installation is complete.

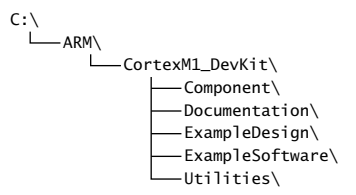

#### Figure 1 Cortex-M1 FPGA Development Kit installation directory structure

#### ----- Note

Figure 1 shows the directory structure when the Wizard installs the software in the default location. If you select an alternative install location then you must ensure that none of the folder names in the directory path contain any spaces, otherwise the Quartus II Software might not operate correctly with the Cortex-M1 FPGA Development Kit.

# 4 Connecting the Altera Cyclone III Starter Board

See the Altera Cyclone III Starter Board Quick Start Guide for information about:

- connecting the Cyclone® III Starter Board to your computer
- connecting a suitable power supply to the Cyclone III Starter Board
- installing the USB-Blaster driver software.

For more information about the Cyclone III Starter Board refer to the Altera website at:

http://www.altera.com

# 5 Licensing the software and Cortex-M1 processor

You must obtain licenses from ARM and Altera before you can use the Cortex-M1 processor in an Altera FPGA design. The following sections describe how to obtain and install the licenses:

- Obtaining ARM licenses
- Obtaining Altera licenses
- Installing ARM and Altera licenses
- Quartus II license configuration on page 6.

### 5.1 Obtaining ARM licenses

You require the following ARM licenses:

- Cortex-M1 processor
- RealView MDK.

The Cortex-M1 FPGA Development Kit contains license cards that give your product serial numbers and tell you how to obtain your licenses.

----- Note

Do not discard the license cards. Each card contains a unique serial number for the specified product.

Evaluation versions of the development kit include information about obtaining evaluation serial numbers.

#### 5.2 Obtaining Altera licenses

You require the following Altera licenses:

- Quartus II Software
- ModelSim-Altera, if applicable.

Obtain these licenses from the support section of the Altera website at:

http://www.altera.com

### 5.3 Installing ARM and Altera licenses

After you receive the necessary licenses you must:

- save the licenses to your computer
- create or modify an LM\_LICENSE\_FILE environment variable to define the location of the licenses.

To create or modify an LM\_LICENSE\_FILE environment variable on your computer:

- 1. On your Desktop, right-click the **My Computer** icon. Select **Properties** from the menu. The System Properties window opens.
- 2. In the System Properties window, click the Advanced tab.
- 3. In the Advanced tab, click Environment Variables to open the Environment Variables window.
- In the Environment Variables window, check the User variables pane, scrolling if necessary, to see if the LM\_LICENSE\_FILE variable is defined.

If the variable exists then:

- a. In the User variables list, double-click on the  ${\tt LM\_LICENSE\_FILE}$  variable to open the Edit User Variable window.
- Add the licenses to the LM\_LICENSE\_FILE variable, as described in Adding the license files to a User Variable or System Variable on page 6.
- c. Continue from step 8 of these instructions.

If the  $\mbox{LM\_LICENSE\_FILE}$  variable does not exist in the User variables pane then continue with the next step.

----- Note -

If an LM\_LICENSE\_FILE variable is defined in the User variables list, Windows ignores any System variable named LM\_LICENSE\_FILE.

 In the Environment Variables window, check the System variables pane, scrolling if necessary, to see if the LM\_LICENSE\_FILE variable is defined. If the variable exists then:

- In the System variables list, double-click on the LM\_LICENSE\_FILE variable to open the Edit System Variable window.
- b. Add the licenses to the LM\_LICENSE\_FILE variable, as described in Adding the license files to a User Variable or System Variable.
- c. Continue from step 8 of these instructions.

If the  $\mbox{LM}\_\mbox{LICENSE}\_\mbox{FILE}$  variable does not exist in the System variables pane then continue with the next step.

6. In the User variables pane, click New to open the New User Variable dialog box.

| In the New User Variable | e dialog box, edit the fields as follows:                                                          |
|--------------------------|----------------------------------------------------------------------------------------------------|
| Variable name            | Enter the text LM_LICENSE_FILE                                                                     |
| Variable value           | Enter the licenses, as described in Adding the license files to a User Variable or System Variable |
|                          |                                                                                                    |

- Click OK to save the value of the LM\_LICENSE\_FILE variable and close the Edit Variable or New Variable dialog box.
- 9. In the Environment Variables window, click OK to close the window.
- 10. In the System Properties window, click OK to close the window.

#### Adding the license files to a User Variable or System Variable

You add the licenses by defining the full path of each of the license files in the **Variable value** field for an LM\_LICENSE\_FILE variable. Each path must include the file name of the license file:

- if you are defining a new LM\_LICENSE\_FILE variable, enter the paths in the Variable value field, using
  a semicolon to separate the paths
- if you are editing an existing IM\_LICENSE\_FILE variable, add the paths to the existing contents of the Variable value field, using semicolons to separate:
  - the new license file paths from the existing contents of the field
  - the license file paths.

---- Note

7

When a Windows variable holds multiple values the values must be separated by semicolons.

Check that the **Variable value** field for the LM\_LICENSE\_FILE variable lists the paths to all the licenses described in *Obtaining ARM licenses* on page 5 and *Obtaining Altera licenses* on page 5.

#### 5.4 Quartus II license configuration

Configure Quartus II to use the LM\_LICENSE\_FILE variable as follows:

- 1. Start the Quartus II Software application.
- 2. Select Tools → License Setup from the Main menu, to open the Licensing window.
- 3. Select the Use LM\_LICENSE\_FILE check box.
- 4. Click on OK to close the Licensing window.

To force the Altera applications to use this new license configuration you must restart the following applications:

- Quartus II Software
- ModelSim-Altera, if it is running.

### 6 Adding the Cortex-M1 processor to the SOPC Builder Library

You must add the Cortex-M1 processor to the Quartus II System On Programmable Chip (SOPC) Builder Library, so that SOPC Builder can use the Cortex-M1 processor in System-on-Chip (SoC) designs. Add the processor to the library as follows:

- 1. Start the Quartus II Software application.
- 2. Select File  $\rightarrow$  Open Project from the Main menu, to open a project.
  - ------ Note ---

It does not matter which project you open. By default, the Cortex-M1 FPGA Development Kit installation process creates an example system project file in the following location:

C:\ARM\CortexM1\_DevKit\ExampleDesign\CortexM1\_ExampleDesign.qpf

If you did not use the default location for the installation, change this path to specify your chosen installation directory.

Use the file browser window to select a Quartus project file and click OK to open the project.

- 3. Select  $\textbf{Tools} \rightarrow \textbf{SOPC}$  Builder from the Main menu, to start SOPC Builder.
  - ----- Note --

When SOPC Builder starts it might output error messages because the Cortex-M1 processor is not in the Library.

- After SOPC Builder starts you must update the IP search path. Select Tools → Options from the Main menu in SOPC Builder, to open the Options window.
- 5. In the Options window, select the IP Search Path category and click Add to open a file browser window.
- 6. In the file browser window, navigate to the following folder:

C:\ARM\CortexM1\_DevKit\Component\arm\_avalon\_cortexm1

----- Note

If you did not use the default location for the installation, change this path to specify your chosen installation directory.

Select this folder and then click Open to return to the Options window.

- 7. In the Options window, click Finish to accept the changes and close the window.
- 8. Close and re-open SOPC Builder to make the changes take effect.

The Cortex-M1 processor now appears in the SOPC Builder Library component list, as Figure 2 on page 8 shows.

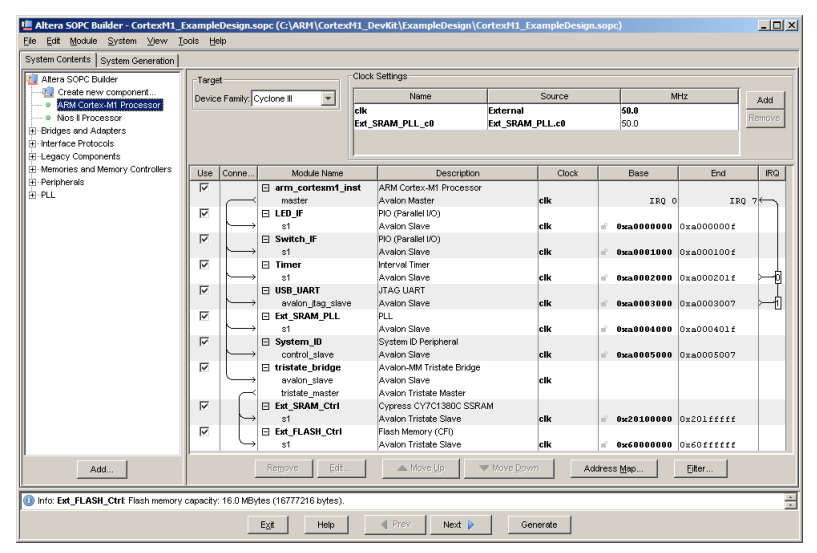

Figure 2 The Cortex-M1 component in the SOPC Builder Library

### 7 Configuring SOPC Builder to use the Altera-ModelSim simulator

----- Note

You can skip this step if you are using an evaluation version of the Cortex-M1 FPGA Development Kit. The evaluation version of the development kit does not support simulation.

To run a simulation on your design you must configure SOPC Builder with the location of the simulator application.

When SOPC Builder is running you can configure the location of the Altera-ModelSim application, as follows:

- 1. Select **Tools**  $\rightarrow$  **Options** from the SOPC Builder Main menu, to open the Options window.
- 2. In the Options window, click on HDL Simulator to open the HDL Simulator Options window.
- 3. Select Mentor Graphic's ModelSim-Altera from the list of simulators.
- 4. To set the path to this simulator, click on ... to open a file browser window.
- 5. In the file browser window, navigate to the following folder:

C:\altera\80\modelsim\_ae\win32aloem

#### ---- Note ---

- If you did not use the default location when you installed ModelSim-Altera, change this path to specify your chosen installation directory.
- The path to the win32aloem file depends on the Mentor Graphics ModelSim-Altera release, and
  might not match the example path given here.

Select this folder and click Open to confirm the directory and close the file browser window.

6. In the Options window, click Finish to accept the changes and close the window.

# 8 Using the Example System

The Cortex-M1 FPGA Development Kit provides the Example SOPC System Tutorial documentation that describes how to use the Example System.

Access the Example SOPC System Tutorial as follows:

- 1. Click the Windows Start icon to open the Start menu.
- 2. In the start menu, select Programs  $\rightarrow$  Cortex-M1 FPGA Development Kit  $\rightarrow$  Documentation
- 3. Select Example System Tutorial to open the document.

#### - Note

From the **Programs**  $\rightarrow$  **Cortex-M1 FPGA Development Kit**  $\rightarrow$  **Documentation** menu you can also access the *Cortex-M1 FPGA Development Kit Cortex-M1 User Guide*. This guide describes how to incorporate and program the Cortex-M1 processor in an Altera Cyclone III Starter Board.

# 9 Additional information

For each of the applications described in this guide, the application **Help** menu gives help on using the application.

The FPGA section on the ARM web site, http://www.arm.com, gives more information about ARM FPGA implementations. The most up-to-date documentation for ARM products can be found on the ARM InfoCenter at http://infocenter.arm.com.

For technical support, please contact your distributor.

#### - Note -

The Design Files are provided for use in a compatible release of the Altera Quartus II Tool, or other compatible Altera tool. You will need to obtain a license from Altera Corporation for the relevant tool in order to use the Design Files.